## **SUPPORT** KONTAKTIEREN SIE UNS MIT WENIGEN KLICKS

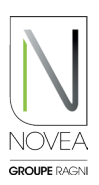

## Erkennen und qualifizieren Sie die Störung vor Ort:

- Starten Sie den Bluetooth®-Scan vor Ort, um Ihre Punkte anzuzeigen.
- Ein Piktogramm erscheint mit einer Störung an einem Punkt •
- Testen Sie die Funktion mit der Registerkarte "Aktionen": Einschalten, Ausschalten, usw.
- Überprüfen Sie den Verlauf der letzten 15 Tage, um zu sehen, ob die Anomalie wieder auftritt.
- Starten Sie eine Supportanfrage, indem Sie auf den Knopf am Headset klicken.

## 2 Senden Sie mit wenigen Klicks eine Supportanfrage:

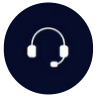

- In 3 Schritten zu einer schnellen und gualifizierten Anfrage.
- Schritt 1 : Ihre Kontaktdaten
  - 오 Sie sind mit den zuvor eingegebenen Informationen vorausgefüllt. Sie können sie jedoch auch ändern, wenn eine andere Person für den Kontakt mit unserem Kundendienst zuständig ist.
  - Sie haben die Möglichkeit zu wählen, wie (über welchen Kanal) wir Sie kontaktieren sollen.
- Schritt 2 : Der Inhalt
  - Eine Liste von Möglichkeiten ist verfügbar, um die Anfrage schnell zu qualifizieren.
- Schritt 3 : Anhänge
  - Die Historie der letzten 2 Jahre wird automatisch angehängt.
  - Sie können auch Fotos der Straßenleuchte hinzufügen (wir empfehlen, für die nördliche Hemisphäre ein Foto des Solarmoduls mit Südausrichtung im Hintergrund (für die südliche Hemisphäre Nord) bereitzustellen).

| Schritt 1                                                        | Schritt 2                                                                                                    | Schritt 3                                                                                                    |
|------------------------------------------------------------------|----------------------------------------------------------------------------------------------------|----------------------------------------------------------------------------------------------------|
| 16:25 ★ N N N A A A A A A A A A A A A A A A A                    | Not25 :::::N     Million and a surgeretere       Unterstützung anfir     Not25 ::::N       Erklären Sie uns das aufgeretere     Million and a surgeretere       Progammanderung     Erklären Sie uns das aufgereterene Problem       Wählen Sie Unr Objekt aus     Wählen Sie Unr Objekt aus | ✓ 0 Unterstützung anfordern Lokalisieren Sie den Ursprung des Problems Projek auswählen Showroom Novéa Énergies Unterprojekt auswählen Mendel |
| Vie möchten Sie kontaktiert werden?                              | Sonstiges<br>Ich möchte das Beleuchtungsszenario<br>ändern,<br>Ein Bestandteil wurde mutwillig<br>beschädigt.<br>Baeleuchtungsprogramm wird<br>nicht eingehalten.<br>Das Produkt leuchtet am Tag.<br>Das Produkt lässt sich nicht / nicht<br>mer einschalten.                                | Bitte geben Sie uns den Standort des fehlerh<br>Produkts an:                                                                                  |
| 1/3 - Watter<br>Starselie<br>Starselie<br>Support<br>Enstebungen | a z e r t y<br>q s d f g h<br>23 C , unant tutto<br>31<br>5 unisite Segert Enterther                                                                                                    | Ein Bild hinzufügen<br>Zuräck 3/3-Sendo<br>Startaete Support Eres                                                                             |

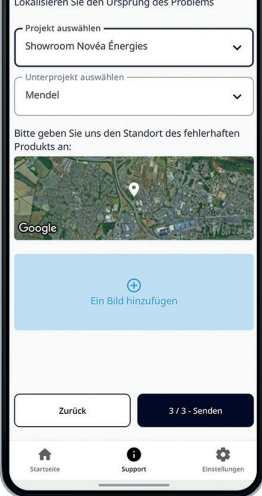

## 3 Unser interner Support kontaktiert Sie

- Eine Kontaktaufnahme erfolgt innerhalb von 48 Stunden. •
- Der Support hilft Ihnen bei der Fehlerbehebung des Lichtpunkts entsprechend dem gemeldeten Fehler.
- Der Support ist schneller und effizienter dank Ihrer qualifizierten Anfrage vorab.

Supportanfragen sind offline über die Homepage möglich.